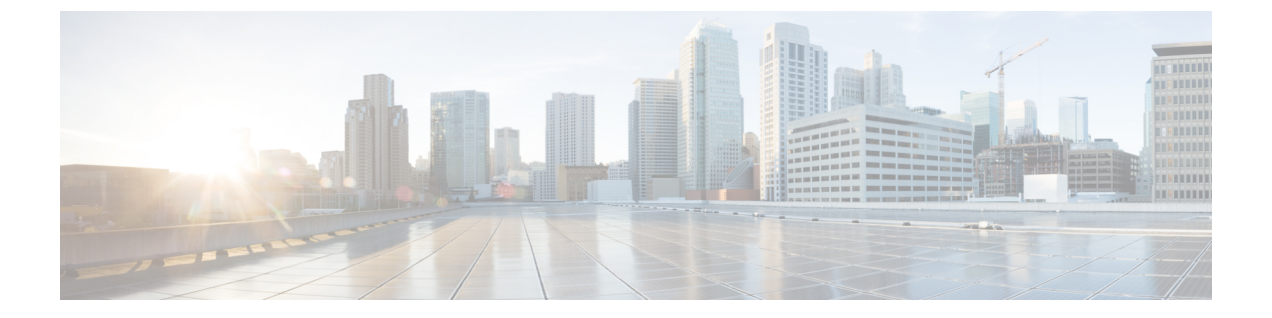

# **Cisco Business Edition 6000H/M** のインストー ル後

• Cisco Business Edition 6000H/M のインストール後 (1ページ)

## **Cisco Business Edition 6000H/M** のインストール後

Cisco Business Edition 6000H/M のインストール後に、次の手順を実行します。

#### 手順

ステップ1 ライセンスアプリケーション (1ページ)

初回セットアップを実行してUCアプリケーションのライセンスを適用するには、次の手順を 実行します。

**ステップ2** アプリケーションのロケールまたはパッチのインストール (3ページ)

UC アプリケーションの新しいロケールをインストールします。

## ライセンスアプリケーション

**Cisco Smart Licensing でライセンスされたアプリケーション**は、Business Edition7000 でプリ ロードされた Cisco Unified Communications Manager 12.5 に適用されます。*Unified Communications Manager 12.5 BE6000* 固有のライセンスの *Cisco Smart Licensing* と *Cisco Unified Communications Manager* ソリューションの概要に関する Cisco Smart Software Licensing を参照してください。 このセクションをスキップしてください。

**Product Authorization Keys (PAKs) でライセンスされたアプリケーション**は、Business Edition 6000 でプリロードされた Cisco Unified Communications Manager 11.5 に適用されます。

(注) 11.xアプリケーションは、仮想化ソフトウェアバージョン7.xのアプライアンスでプリロード されません。11.xアプリケーションのライセンス保管情報は、便利性のためここで保管されま す。

各アプリケーションにアクセスし、一部のアプリケーションの初期設定を実行し、ライセンス を適用するには、次の手順を実行します。

#### 手順

- **ステップ1** 個々のアプリケーションの管理ポータルにアクセスするには、アプリケーションの IP アドレスに移動します。次の情報を考慮します。
  - (任意) ページングサーバのインストールの場合:仮想マシンコンソールからアプリケーション URL に関する情報を収集します。デフォルトの初回のユーザ名とパスワードは、 admin と changeMe です。
  - Cisco Prime Collaboration Provisioning : IP アドレスに移動し、ユーザ名として globaladmin を使用します。
  - Cisco Prime Collaboration Assurance and Analytics Business : IP アドレスに移動し、ユーザ 名として globaladmin を使用します。
  - Cisco Prime Collaboration Deployment: IP アドレスに移動し、インストール時に指定した 管理者アカウントとパスワードを使用します。詳細については、『Cisco Prime Collaboration Deployment Administration Guide, Release 11.5(2) Admin Guide』を参照してください。
- ステップ2 アプリケーションライセンスの購入後に、シスコから製品認証キー(PAK)が郵送されるか、 電子メールで送信されます。PAK を使用すると、シスコ製品ライセンス登録ポータル (www.cisco/go/license)を使用して特定のインストール用のライセンスキーを生成できます。 Cisco Prime License Manager に直接情報を入力することもできます。
- **ステップ3** アプリケーション管理ポータルを使用してライセンスキーを適用します。インストールしたア プリケーションに固有のライセンス情報については、次の点を参照してください。
  - Cisco Prime Collaboration Provisioning: Cisco Prime Collaboration Provisioning Standard Edition の使用にライセンスは不要です。必要に応じてCisco Prime Collaboration Provisioning Advanced Edition へのアップグレードを購入できます。
  - Cisco Prime Collaboration Assurance and Analytics: Cisco Prime Collaboration Assurance Standard Edition の使用にライセンスは不要です。必要に応じて Cisco Prime Collaboration Assurance Advanced and Analytics または Advanced Edition へのアップグレードを購入できます。
  - Cisco Prime Collaboration Deployment: Cisco Prime Collaboration Deployment には Cisco Unified Communications Manager のライセンスが付与されているため、Cisco Prime Collaboration Deployment Edition の使用にライセンスは不要です。
  - Paging Server: Basic Paging Serverの使用にライセンスは不要です。必要に応じて Advanced Edition へのアップグレードを購入できます。
  - Unified Communications Manager、Cisco Unity Connection、およびCisco Emergency Responder:

(注) Cisco Prime License Manager (PLM) は、Cisco Unified Communications Manager および Cisco Unity Connection のインストールの一環として自動的にインストールされます。Unified Communications Manager パブリッシャとともにインストールされたインスタンスだけを使用して、すべてのライセンスを管理します。別の Prime License Manager インスタンスを使用して、Unified Communications Manager と Unity Connection のライセンスを別個に管理しないでください。詳細については、『Cisco Prime License Manager User Guide』 (http://www.cisco.com/c/en/us/support/cloud-systems-management/prime-license-manager/products-user-guide-list.html) を参照してください。または、データストア内のファイルを使用して、スタンドアロンの PLM インスタンスをインストールすることもできます。

## アプリケーションのロケールまたはパッチのインストール

アプリケーションVMのロケールまたはパッチをインストールするには、次のタスクを完了します。

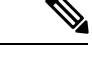

- (注)
- アプライアンスに付属するパッチは、製造の時点での最新のパッチです。より新しい更新 プログラムを入手するには、http://software.cisco.comにアクセスしてください。
  - ロケールの詳細については、電話ロケールインストーラのWiki (http://docwiki.cisco.com/ wiki/Cucm-phone-locale-installers)を参照してください。

|               | コマンドまたはアクション                                 | 目的                                                                                             |
|---------------|----------------------------------------------|------------------------------------------------------------------------------------------------|
| ステップ1         | 仮想マシンとのバンドル ロケールまた<br>はパッチ ISO の関連付け (4 ページ) | ロケールまたはパッチのインストーラを<br>適切な VM に関連付けます。                                                          |
| ステップ <b>2</b> | Unity Connection のサービスの停止 (4<br>ページ)         | Cisco Unity Connection のロケールまたは<br>パッチをインストールする場合は、ロ<br>ケールまたはパッチをインストールする<br>前にサービスを停止してください。 |
| ステップ <b>3</b> | 新しいロケールまたはパッチのインス<br>トール (5ページ)              | VM にロケールまたはパッチをインス<br>トールします。                                                                  |

### 仮想マシンとのバンドルロケールまたはパッチ ISO の関連付け

#### 始める前に

次の手順を実行して、インストールプロセスを開始する前にロケールまたはパッチのイメージ を適切なアプリケーション VM に関連付けます。

#### 手順

- **ステップ1** VMware Embedded Host Client で、新しいロケールまたはパッチをインストールする仮想マシン を選択します。
- ステップ2 [編集(Edit)]をクリックします。
- ステップ3 [仮想ハードウェア(Virtual Hardware)] タブで、[CD/DVD ドライブ(CD/DVD Drive)]を選 択します。
- ステップ4 [CD/DVD ドライブ1 (CD/DVD Drive 1)] ドロップダウン リストから、[データストア ISO ファイル (Datastore ISO File)]を選択します。
- **ステップ5** データストアを [参照 (Browse)] して、適切なロケールまたはパッチ ISO ファイルを選択します。
- ステップ6 [選択 (Select)]をクリックします。
- ステップ7 [CD/DVD ドライブ1 (CD/DVD Drive 1)]で、[ステータス (Status)]にある[電源オン時に接続 (Connect at power on)] チェック ボックスをオンにします。
- ステップ8 新しいロケールまたはパッチをインストールする VM ごとに、この手順を繰り返します。

### Unity Connection のサービスの停止

Cisco Unity Connection の新しいロケールまたはパッチをインストールする場合は、次の手順を 使用します。新しいロケールまたはパッチをインストールする前に、Unity Connection VM で動 作しているサービスを停止する必要があります。

#### 手順

- ステップ1 Cisco Unity Connection Serviceability にログインします。
- ステップ2 [ツール(Tools)]>[サービスの管理(Service Management)]を選択します。
- ステップ3 次のサービスを停止します。
  - •接続会話マネージャ
  - 接続ミキサー

### 新しいロケールまたはパッチのインストール

Business Edition アプライアンスに UC アプリケーションの新しいロケールまたはパッチをイン ストールするには、次の手順を使用します。

(注)

- Cisco Unified Communications Manager の場合は、サブスクライバノードにインストールする前に、パブリッシャノードのロケールまたはパッチをインストールしてノードを再起動する必要があります。
  - Cisco Unified Communications Manager と Cisco Unity Connection のロケールを並行してイン ストールできます。

#### 手順

- ステップ1 Cisco Unified Communications OS の管理にログインします。
- ステップ2 [ソフトウェア アップグレード (Software Upgrades)]>[インストール/アップグレード (Install/Upgrade)]の順に移動します。[Software Installation/Upgrade] ウィンドウが表示され ます。
- ステップ3 [Source] ドロップダウン リスト ボックスから [DVD/CD] を選択します。
- **ステップ4** [次へ (Next)] をクリックします。
- ステップ5 インストールする更新ファイルを選択し、[次へ (Next)]をクリックします。
- ステップ6 ダウンロードが完了したら、[Next] をクリックします。
- ステップ7 ロケールまたはパッチのインストール後、アプライアンスを再起動します。
  - a) VMware Embedded Host Client にログインします。
  - b) ロケールまたはパッチをインストールした VM を右クリックして、[ゲスト OS (Guest OS)]>[再起動 (Restart)]を選択します。

#### 次のタスク

Cisco Business Edition 6000 アプライアンスをインストールした後は、ユーザとデバイスをプロ ビジョニングし、システムの機能を設定できます。次のガイドを参照してください。

• Cisco Prime Collaboration Provisioning ガイド

I